دستورالعمل آموزش اپراتوری يروژه کنترل واحد توليد مايعات شوينده ساينا

محصولي از:

شرکت کنترلهای صنعتی کاد

تابستان 1389

www.KadControls.com

•

# فهرست مطالب

| سفحه          | <u>نوان</u>                                                   | 2         |
|---------------|---------------------------------------------------------------|-----------|
|               |                                                               |           |
| 5             | مقدمه                                                         | 1         |
| 7             | روش کنترل از نظرسـخت افزاری                                   | 2         |
| 7             | پيش نيازهاي اجراي برنامه و اپراتوري آن                        | 3         |
| 9             | آشـنايي با صفحه اصلـی کادفریم                                 | 4         |
| 10            | شرح عملیات اپراتوری                                           | 5         |
| 10            | مرحله اول :انتخاب نوع عملکرد                                  | 5.1       |
| 10            | مرحله دوم: چگونگی استفاده از صفحه شیفت برای شروع شیفت کاری    | 5.2       |
| 11            | مرحله سوم : چگونگی انتخاب فرمول مورد نظر                      | 5.3       |
| 12            | مرحله چهارم :  چگونگی شروع عملکرد تولید                       | 5.4       |
| 13            | مرحله پنجم :چگونگی استفاده از جدول شیفت برای خاتمه شیفت تولید | 5.5       |
| 14            | شرح عملیات فنی                                                | 6         |
| 14            | پمپها                                                         | 6.1       |
| 14            | گزینه Take Off/On                                             | 6.1.1     |
| 14            | گزینه Action                                                  | 6.1.2     |
| 14            | گزینه Properties                                              | 6.1.3     |
| 15            | Graphic                                                       | 6.1.3.1   |
| 15            | General Setting                                               | 6.1.3.2   |
| 15            | Actuator Type 6                                               | 5.1.3.2.1 |
| 16            | Load in way 6                                                 | 5.1.3.2.2 |
| 16            | No Taring 6                                                   | 5.1.3.2.3 |
| 17            | باسكولها                                                      | 6.2       |
| 17            | Graphic                                                       | 6.2.1     |
| 17            | Analog Calibration                                            | 6.2.2     |
| 17            | ولوها                                                         | 6.3       |
|               |                                                               |           |
| 66901138 - 39 | ـركت كنترلهاي صنعتي كاد ـــــــــــــــــــــــــــــــــــ   | شـ        |

| صفحه شماره 3 از 31 | راهنماى اپراتوري واحد توليد مايعات شوينده كارخانجات ساينا                               |          |
|--------------------|-----------------------------------------------------------------------------------------|----------|
| 18                 | ثبت اطلاعات در بانك Events                                                              | 7        |
| 19                 | توضيحات                                                                                 | 8        |
| 19                 | نوار عنوان                                                                              | 8.1      |
| 19                 | نوار منو                                                                                | 8.2      |
| 19                 | مخازن مایعات                                                                            | 8.3      |
| 20                 | باسكولها                                                                                | 8.4      |
| 20                 | مخازن میکسـر                                                                            | 8.5      |
| 20                 | پمپ دنده ای (Gear pump)                                                                 | 8.6      |
| 21                 | لوله ها                                                                                 | 8.7      |
| 21                 | ولوها (VALVE)                                                                           | 8.8      |
| 21                 | اطلاعات پروسـس                                                                          | 8.9      |
| 22                 | بخش دوم: منوها                                                                          | 9        |
| 22                 | منوی Command                                                                            | 9.1      |
| 22                 | Start process                                                                           | 9.1.1    |
| 22                 | Stop process                                                                            | 9.1.2    |
| 22                 | Recording                                                                               | 9.1.3    |
| 22                 | منوي Table                                                                              | 9.2      |
| 23                 | Recipe                                                                                  | 9.2.1    |
| 23                 | Number                                                                                  | 9.2.1.1  |
| 23                 | Name                                                                                    | 9.2.1.2  |
| 23                 | Modified Date/Time                                                                      | 9.2.1.3  |
| 24                 | Step                                                                                    | 9.2.1.4  |
| 24                 | Active                                                                                  | 9.2.1.5  |
| 24                 | Charge PreStep (نوبت دهنده بارگیری)                                                     | 9.2.1.6  |
| 24                 | Material name                                                                           | 9.2.1.7  |
| 26                 | Manual Dosing                                                                           | 9.2.1.8  |
| 26                 | Doss Kg                                                                                 | 9.2.1.9  |
| 26                 | DisCharge 9                                                                             | 9.2.1.10 |
| 26                 | ) Discharge PreStep (نوبت تخلیه )                                                       | 9.2.1.11 |
| 26                 | RunTime Status S                                                                        | 9.2.1.12 |
| 27                 | Manual Next 9                                                                           | 9.2.1.13 |
| 27                 | Locate Active S                                                                         | 9.2.1.14 |
|                    |                                                                                         |          |
| تلفن: 39- 66901138 | ـرکت کنترلهاي صنعتي کاد                       تهران -خيابان نصرت شرقي-شـماره 192- واحد3 | ش        |

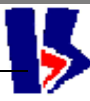

| صفحه شماره 4 از 31 | راهنماى اپراتوري واحد توليد مايعات شوينده كارخانجات ساينا |          |
|--------------------|-----------------------------------------------------------|----------|
| 27                 | Next 9                                                    | 0.2.1.15 |
| 27                 | Previous 9                                                | 9.2.1.16 |
| 27                 | New 9                                                     | 9.2.1.17 |
| 27                 | Save 9                                                    | 9.2.1.18 |
| 27                 | Delete 9                                                  | 9.2.1.19 |
| 28                 | Shift                                                     | 9.2.2    |
| 29                 | Active Shift                                              | 9.2.2.1  |
| 29                 | Previous                                                  | 9.2.2.2  |
| 29                 | Next                                                      | 9.2.2.3  |
| 29                 | Push To Stop Shift                                        | 9.2.2.4  |
| 29                 | New                                                       | 9.2.2.5  |
| 29                 | Close                                                     | 9.2.2.6  |
| 30                 | Batch Number                                              | 9.2.3    |
| 31                 | DataSource                                                | 9.3      |
| 31                 | Windows                                                   | 9.1      |

## 1 مقدمه

این جزوه آموزشي راهنماې اپراتوري کار با برنامه مانیتورینگ و کنترل کادفریم به پروژه تولید مایعات شرکت ساینا اختصاص دارد. پروژه کنترل توزین و تولید مایع ظرفشوئی گلی متعلق به شرکت ساینا واقع درابهر شامل چهار میکسر و پنج بچر برای توزین موادی است که درتولید فرمول های مختلف مایع ظرفشوئی شرکت میکنند. بچرها برای اماده سازی مواد برای هریک از میکسر ها مشترک میباشند . هر میکسر میتواند فرمول خاص خود را تولید کند . محل جدید منتقل و بنا برتصمیم مدیریت نسبت به مکانیزه کردن تولید و ثبت اطلاعات ان درسیالهای قبل از 82 به محل جدید منتقل و بنا برتصمیم مدیریت نسبت به مکانیزه کردن تولید و ثبت اطلاعات ان درسیستم شبکه محل جدید منتقل و بنا برتصمیم مدیریت نسبت به مکانیزه کردن تولید و ثبت اطلاعات ان درسیستم شبکه دراین پروژه مقدارآب اولیه شرکت کننده درفرمولاسیون درداخل میکسر ها اندازه گیری میگردند درحالیکه آب آخر و سایرموادتشکیل دهنده توسط پنج بچر دیگر توزین و تخلیه میگردند. در حال حاضر ماده **کالکه اسید**) و **آب مرحله آخر** مجموعاً در یك بچر 2 تني توزین میشود . ماده **کاستیک** در حال حاض ماده **رنگ و اسانس** در یك بچر دیگر توزین و تخلیه میگردند.

میگردد.

شركت كنترلهاي صنعتي كاد

سیستم کنترل به گونه ای طراحی گردید که درآینده بتوان بچرهای دیگری را برای توزین مواد با دوزینگ کمتریا بیشتر به سیستم اضافه نمود.

پروسـه توزین و فرمولاسـیون مایعات سـاینا درحال حاضر برای توزین 8 ماده ازنوع مایع طراحی گردیده است و مجموعاً داراي 5 بچر توزین گر میباشـد. صفحه فرمولاسـیون این پروژه که درنوع خود بی نظیر است دارای 30 مرحله کاری است .امکانات صفحه فرمول به صورت خلاصه بیان در زیر بیان میشـود:

- أ. فرمول سازي و كنترل همزمان توليد در 4 عدد ميكسر يا بيشتر به صورت همزمان در يك صفحه فرمول قابل برنامه ريزي و تنظيم ميباشد.
- 2. صفحه فرمول درحال حاضر شامل 30 استپ برنامه ريزي ميباشد كه تعداد اين استپها قابل ارتقا توسط سازنده نيز ميباشد.
  - 3. در هر مرحله تعيين ميشود كه براي كدام ميكسر، چه ماده اي با چه دوزينگ بارگيري شود. ترتيب اجراي بارگير و ترتيب اجراي تخليه در هر استپ به صورت مستقل قابل برنامه ريزي است مشروط بر

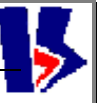

آنکه سلسـه ترتيب منطقي در آن رعايت شـده باشـد. پيغامهاي هشـدار ميتواند اپراتور را در تصحيح فرمول خود ياري نمايد.

- 4. در هر مرحله میتوان نوبت تخلیه تعریف کرد. لذا میتوان دو ماده یا بیشتر را در یك بچر به نوبت بارگیري نموده و سـپس همه را با هم تخلیه نمود و همچنین میتوان از یك بچر در صورتیكه ظرفیت مورد نیاز را دارا نباشـد دوبار در یك پارت اسـتفاده نمود.
  - 5. ميتوانيد بين مراحل اجراي فرمول به جهت انجام عمليات ميكسينگ يا ... زمان تأخير معيني را تعيين كنيد .
- 6. میتوانید در صفحه فرمول خود در پایان استپ تأیید اپراتور را درخواست کنید. در اینصورت پروسه پس از پایان استپ مورد نظر برای ادامه تولید منتظر تأیید اپراتور میماند.
- 7. ميتوانيد بارگيري يك اسـتپ از فرمول را به صورت دسـتي در فرمولاسـيون تعريف كنيد در اينصورت برنامه در اين اسـتپ منتظر بارگيري دسـتي اپراتور ميماند. <sup>1</sup>

این مرحله از پیشرفت صفحه فرمول برنامه بچینك كادفریم هنوز به مرحله تست نرسیده است  $^1$ 

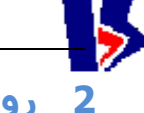

## 2 روش کنترل از نظرسخت افزاری

وجود یک تابلوی محلی درپلاتفرم روی میکسر ها همراه با نشاندهنده و ترانسمیتر و کنترلر وزن برای همه توزین گرها و کلید های محلی برای توزین و تولید نیمه اتوماتیک مایع ظرفشوئی بدون کمک کامپیوترصنعتی . یک دستگاه کامپیوتر صنعتی که وظیفه کنترل اتوماتیک توزین را بعهده دارد و دراطاق کنترل مستقرگردیده است و سیگنال های ورودی خود را از تابلوی محلی مذکوردرفوق دریافت و سیگنال های خروجی خود را برای اجرا به تابلوی مذکور ارسال مینماید. لازم به توضیح است که پیشرفتهای اخیر در این پروژه امکان ارتباط مستقیم با ترانسمیترها ( فشار سنج کف مخازن نگهداری مواد اولیه) از طریق پورت سریال (Com) را فراهم کرده است. همچنین افزوده شدن میکسر شماره چهار و امکان بارگیری از پمپ لیترون در باسکول دی اتانول و همچنین امکان بارگیری دقیق آب در باسکول اسید برای بارگیری آب نهایی در انتهای بچ که معروف به آب آخر

کامپیوتر مذکور دارای نرم افزار"کنترل مرکزی کادفریم" یعنی برنامه اپراتوری و رابط کاربر با سیستم کنترل است میباشد. این PC ازطریق پورت شبکه خود به شبکه کارخانه میتواند متصل شده و اطلاعات بچ ها و شیفت های تولیدی را به سیستم اطلاعات مدیریت انتقال دهد .وظیفه های اصلی این PC عبارت است از : - ارسال اطلاعات فرمولاسیون و شیفت و کالیبراسیون و تصمیم های اپراتوری به نرم افزار کنترل - دریافت اطلاعات مداوم از وضعیت پروسس و توزین از ورودی های کامپیوتر صنعتی

- نمایش اطلاعات به اپراتوردریافت جواب نیازهای پروسس از اپراتور

- <u>ثبت اطلاعات تولید و شیفت</u> دربانک اطلاعاتی از نوع اکسس و امکان گزارش گیري منتوع جهت مراجعات مدیریتی .

- و بلاخره اجرای برنامه کنترل توزین که یکی از ماجول های برنامه اصلی کادفریم میباشد .

# 3 پيش نيازهاي اجراي برنامه و اپراتوري آن

برای استفاده کنندگان از این راهنما مانند اپراتورهای تولید فرض براین است که آنان نه فقط به پروسس تولید آشـنائی دارند بلکه با سـیسـتم عامل ویندوز نیزآشـنائی داشـته و میدانند که یک برنامه تحت ویندوز را چگونه اجرا (Run )کرده و چگونه از آن خارج شـوند و با وسـائل ورودی خروجی مثل ماوس و کیبورد آشـنائی دارند و کاربا فایل ودایرکتوری و پرینت و امثال آنرا میشـناسـند. همچنین مفاهیمی مثل دیالوگ باکس (پنجره) و منوها و میله ابزارها را میشناسند و پرسنل فنی که با برنامه کارمیکنند باید علاوه براطلاعات فوق با ضرایب کالیبراسیون و اطلاعات خاص فنی مورد نیاز نیز آشنائی داشته باشند.

روي سـيسـتم Microsoft Office بهتر اسـت SLMY-KadFrame روي سـيسـتم Microsoft Office روي سـيسـتم شـما نصب باشـد و حتماً قبل از اجراي برنامه تنظيمات مربوط به نمايش زبان فارسـي را در مسـير

> Start Regional and Language Options \ControlPanel\به صورت زیر اجرا نمایید. زیرا به دلیل نمایش فرمولاسیون و پیغامهای مربوطه به زبان فارسی ممکن است ذخیره سازی ونمایش فرمولاسیون درست انجام نشود.

| Regional and Language Options                                                                                                    | K |
|----------------------------------------------------------------------------------------------------|---|
| Regional and Language Options       ? >         Regional Options       Languages       Advanced         Language for non-Unicode programs       This system setting enables non-Unicode programs to display menus and dialogs in their native language. It does not affect Unicode programs, but it does apply to all users of this computer.         Select a language to match the language version of the non-Unicode programs you want to use:          Farsi          Loode page conversion tables          10000 (MAC - Roman)          10001 (MAC - Japanese) |   |
| <ul> <li>10002 (MAC - Traditional Chinese Big5)</li> <li>10003 (MAC - Korean)</li> <li>10004 (MAC - Arabic)</li> <li>10005 (MAC - Hebrew)</li> </ul>                                                                                                    |   |
| Default user account settings<br>Apply all settings to the current user account and to the default<br>user profile                                                                                                    |   |
|                                                                                                    | ] |

| ر مسـير                                              | رساي را د                         | ربان ال                      | وط به تمایس        | يمات مربو         |   |
|------------------------------------------------------|-----------------------------------|------------------------------|--------------------|-------------------|---|
| legional and La                                      | inguage Op                        | tions                        |                    | ?                 | × |
| Regional Options                                     | Languages                         | Advanced                     |                    |                   |   |
| - Standards and                                      | formats                           |                              |                    |                   | 7 |
| This option aff<br>dates, and tim                    | ects how som<br>e.                | e programs fo                | ormat numbers, cu  | rrencies,         |   |
| <u>S</u> elect an item<br>your own form              | to match its p<br>ats:            | references, o                | r click Customize  | to choose         |   |
| Farsi                                                |                                   |                              | 🔽 🔽                | ustomi <u>z</u> e |   |
| Samples                                              |                                   |                              |                    |                   |   |
| Number:                                              | 123,456,789.                      | 00                           |                    |                   |   |
| Currency:                                            | 17864096444                       | ريال ۲۰۰/۱                   |                    |                   |   |
| Time:                                                | ق.ظ 11:44:24                      | 1                            |                    |                   |   |
| Short date:                                          | +9/+4/7+1+                        |                              |                    |                   |   |
| Long date:                                           | +8/+4/8+1+                        |                              |                    |                   |   |
| Location<br><u>I</u> o help servic<br>weather, selec | es provide you<br>It your present | i with local in<br>location: | formation, such as | s news and        |   |
|                                                      |                                   | OK                           | Cancel             | Apply             |   |
|                                                      |                                   |                              |                    |                   |   |
|                                                      |                                   |                              |                    |                   |   |
|                                                      |                                   |                              |                    |                   |   |
|                                                      |                                   |                              |                    |                   |   |
|                                                      |                                   |                              |                    |                   |   |
|                                                      |                                   |                              |                    |                   |   |

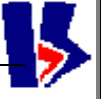

# 4 آشنایي با صفحه اصلی کادفریم

تصويرى كه در زير مشاهده مى شود مربوط به برنامه اپراتورى پروژه اسلورى شركت پاكسان مى باشد. اين پنجره از بخشهاى مختلفى تشكيل شده است. در سطر بالاى صفحه <u>نوار عنوان</u> و <u>نوار منو</u> و نوار ابزار مشاهده ميشود. در صفحه اصلي 5 عدد <u>ياسكول توزين مايعات</u> قرار داده ، 9 عدد <u>مخزن نگهدارى مواد</u> اوليه ، و 4 عدد <u>ميكسر</u> ، و 6 عدد <u>پمپ بارگيرى مايعات</u> و تعداد زيادي ولو مشاهده ميشود. شارژ مايعات با لوله و شيرهاي پنوماتيك صورت ميگيرد.

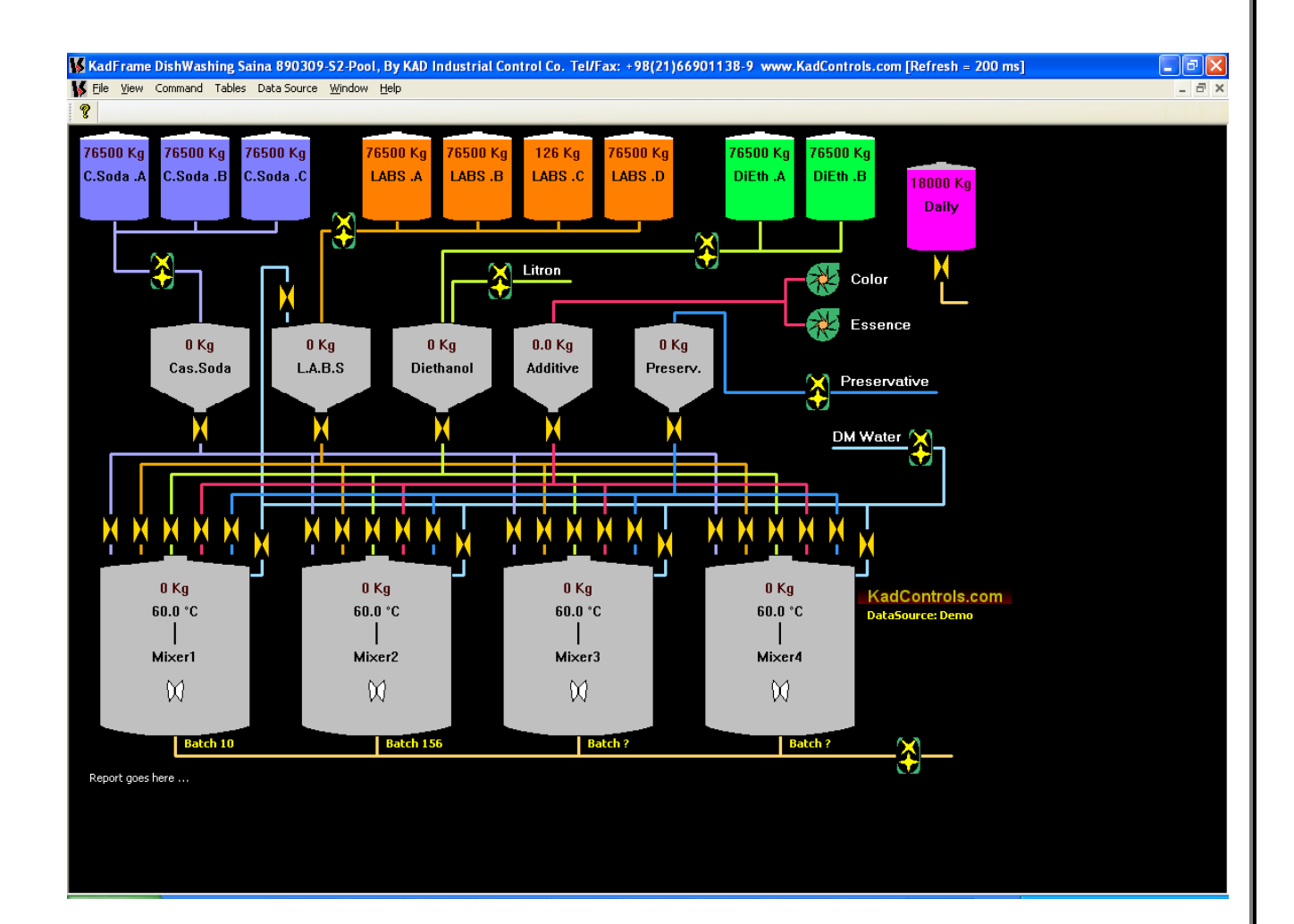

✓ تذکر: نرم افزار"کنترل مرکزی کادفریم" دارای یک منو برای هرپروژه است بنام <u>Data Source</u> یا منبع
 اطلاعات نرم افزاری که تحویل گردیده است. بصورت پیش فرض (Default) دارای منبع اطلاعات درونی
 است که خود برنامه تولید می کند و برنامه را در مود Demo یا آموزشـی باز میکند.

برنامه توسط همین منو میتواند به منبع اطلاعات واقعی توسط PLC وصل گردد (مشروط براینکه مجوز آن ازطرف شـرکت کاد برای پروژه معین و کامپیوتر معین صادرشـده باشـد). درادامه این راهنمای ایراتوری با جزئیات هر منو آشـنا خواهید شـد.

شركت كنترلهاي صنعتي كاد

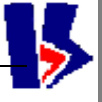

# 5 شرح عملیات اپراتوری

روند کلی کار اپراتوردراین برنامه عبارت است از:

- 1) <u>آغاز یک شیفت کاری</u>
- 2) تعیین یک فرمول (Recipe) فعال برای کار.
  - 3) <u>صدورفرمان شروع کنترل</u>
  - 4) نظارت برادامه کار کنترل
- 5) <u>صدور فرمان پایان پروسس و اجرای فرمول جدید</u>
  - 5.1 مرحله اول :انتخاب نوع عملکرد

برای شـروع تولید، اپراتور ابتدا باید منبع اطلاعات پروسـس- دمو یا واقعي- را تعیین کند , پیش فرض سـیسـتم در ابتدای کار ، مد دمو می باشـد.

دراین مد، برنامه بصورت آموزشـی کارخواهد کرد ، لیکن برای شـروع کار در مد واقعی باید از منوی <u>Data Source</u> مد برنامه را از حالت Demo به Real تغییر داد تا بتوان با سـخت افزار واقعي مخصوص کامپیوتر ارتباط برقرار کرد. دربقیه مواردی که شـرح داده خواهد شـد فرقی بین مودهای آموزشـی و واقعی وجود ندارد.

# 5.2 مرحله دوم: چگونگی استفاده از صفحه شیفت برای شروع شیفت کاری

برای شروع کار , باید یک شیفت کاری به ثبت برسد , برای اینکار باید <u>گزینه شیفت را ازمنوی Table</u> انتخاب نمود. پس از آن صفحه شیفت باز می شود. سپس برروی <u>آیکن New</u> کلیک کنید , شیفت کاری جدید با فرمول و نام جدید آغاز شود.

با زدن این دکمه زمان شـروع شـیفت و اطلاعات دیگر ذخیره می شـود , چنانچه فرمول تولیدی فعال از قبل وجود نداشـته باشـد در مقابل نام فرمول علامت ?:1- قرار میگیرد .

درهرحال شیفت ثبت می شود .ما باید به جدول فرمول برویم و فرمول مورد نظر را اکتیو کرده وبه جدول شیفت بر گردیم.متوجه می شویم که فرمول جدیدی که اکتیو شـده در مکان خود نمایش داده می شـود.با شـروع شـیفت ،زمان جاری به عنوان شـروع ،ثبت می شـود.با گذشـت زمان،End time مرتب به روز می شـود تا لحظه ای که شـیفت را بازدن <u>دکمه Stop-Shift</u> خاتمه داده باشـیم.

زمان نهایی (Total Time) از اختلاف بین زمان شروع وزمان اتمام (End) که دائم در حال به روز شـدن می باشـد،بدسـت می آید.

#### 5.3 مرحله سوم : چگونگی انتخاب فرمول مورد نظر

در صورتي كه پروسـه متوقف شـده باشـد . از منوى <u>Table</u>گزينه <u>Recipe</u> را انتخاب و در صفحه فرمولاسـيون اطلاعات مورد نظر را وارد میکنیم. با زدن دکمه <u>New</u> به شماره آخرین رکورد در بانک اطلاعاتی یکی اضافه می شود و یک رکورد جدید با مشخصات فرمول مورد نظر ثبت می گردد.

|                  | 39                     | Tes                   | st 6                     |                            |                     |                    | 1388/12                       | /05 - 09               | 1:24:44                       | + 🤇                               |                                            | This Recipe                                             | is Active, Push to                                                  | De Activate                                                 |                                      |
|------------------|------------------------|-----------------------|--------------------------|----------------------------|---------------------|--------------------|-------------------------------|------------------------|-------------------------------|-----------------------------------|--------------------------------------------|---------------------------------------------------------|---------------------------------------------------------------------|-------------------------------------------------------------|--------------------------------------|
|                  | Step A                 | ctive                 | Charge<br>PreStep        | Material Name              | N                   | 1anua<br>)osing    | <br>  Dose                    | С                      | Dis D<br>harg F               | ischarg<br>reStep                 | DisCharg                                   | e Dir.                                                  | Runtime Sta                                                         | atus                                                        | Manaul<br>Next                       |
|                  | 1                      |                       | 0                        | Caus. Soda                 | ~                   |                    | 30                            | Kg                     |                               | 0                                 | Mixer 2                                    | ~                                                       | ابتدا                                                               | ~                                                           |                                      |
|                  | 2                      |                       | 1                        | Water                      | *                   |                    | 350                           | Kg                     |                               | 0                                 | Mixer 2                                    | *                                                       | ابتدا                                                               | ~                                                           |                                      |
|                  | 3                      |                       | 2                        | Water<br>Caus, Soda        |                     |                    | 50                            | Sec                    | <b>V</b>                      | 2                                 | Mixer 2                                    | *                                                       | ابتدا                                                               | ~                                                           |                                      |
|                  | 4                      |                       | 3                        | L.A.B.S<br>Water-Ex        |                     |                    | 50                            | Kg                     | ✓                             | 3                                 | Mixer 2                                    | *                                                       | ابتدا                                                               | ~                                                           |                                      |
|                  | 5                      |                       | 0                        | DiEthanol<br>Litron        |                     |                    | 5                             | Kg                     | <b>V</b>                      | 0                                 |                                            | ~                                                       | ابتدا                                                               | ~                                                           |                                      |
|                  | 6                      |                       | 0                        | Color<br>Essence           |                     |                    | 0                             | Kg                     | 1                             | 0                                 |                                            | ~                                                       | ابتدا                                                               | ~                                                           |                                      |
|                  | 7                      |                       | 0                        | Preservative               |                     |                    | 0                             | unit                   | 1                             | 0                                 |                                            | ~                                                       | ابتدا                                                               | ~                                                           |                                      |
|                  | 8                      |                       | 0                        | Confirmation<br>Delay Step |                     |                    | 0                             | Kg                     | <b>V</b>                      | 0                                 |                                            | ~                                                       | ابتدا                                                               | ~                                                           |                                      |
|                  | 9                      |                       | 0                        |                            | ~                   |                    | 0                             | Kg                     |                               | 0                                 |                                            | ~                                                       | ابتدا                                                               | ×                                                           |                                      |
|                  | 10                     |                       |                          |                            | ~                   |                    | 0                             | unit                   |                               |                                   |                                            | ~                                                       | ابتدا                                                               | ×                                                           |                                      |
|                  | 11                     |                       |                          |                            | ~                   |                    | 0                             | unit                   |                               |                                   |                                            | ×                                                       | ابتدا                                                               | ×                                                           |                                      |
|                  | 12                     |                       |                          |                            | ~                   |                    |                               | unit                   |                               |                                   |                                            | ×                                                       | ابتدا                                                               | ×                                                           |                                      |
|                  | 13                     |                       |                          |                            | ×                   |                    |                               |                        |                               |                                   |                                            | ×                                                       | ابتدا                                                               | ×                                                           |                                      |
|                  | 14                     |                       |                          |                            | ×                   |                    |                               |                        |                               |                                   |                                            | ×                                                       | ابتدا                                                               | Y                                                           |                                      |
|                  | Dele                   | etelli                |                          | ew <                       | < Prev              | ious               | Eind A                        | ctive                  | Ne                            | d >>                              |                                            | Sort Steps                                              |                                                                     | Save                                                        | Close                                |
| رد<br>رد<br>، کن | مول مو<br>را فعال      | ا فرد<br>ا فرد<br>بول | و روب و<br>Previe<br>فرم | <u>Dus و Next</u><br>Pus   | ای<br>h to <i>i</i> | ء ها<br>Activ      | د کمه<br>۱<br>ate This        | ي<br>کمک<br>Recip      | يد ب<br>يد ب                  | تدا با<br>ا                       | : نظر اب<br>د دکمه                         | ی و ریے<br>ول مورد<br>ساردادت                           | ر کردن فرمو<br>کردن فرمو<br>کرده و با فن                            | براي فعاا<br>جه ظاهر                                        | ئىود.<br>ئىود.                       |
| دک               | رد روي                 | د دار                 | ، وجوہ<br>Basin          | فعال دیگری                 | مول                 | ر فر<br>با         | د و اگ<br>میں<br>م            | باشت<br>ـود س<br>۲bi   | ىدە<br>از ش                   | بره ش<br>عال ب<br>ine is ب        | ول ذخی<br>رمول فع<br>Active, Pi            | تمأ فرم<br>فحه فر<br>Ish to De                          | رمول باید ح<br>میکنیم تا ص<br>Activate                              | ﺎﺯﻱ ﯾﻚ ﻓ<br><mark>៤០</mark> ﮐﻠﯿﻚ                            | ل س<br><u>cal A</u>                  |
| دک<br>رک         | رد روي<br>۶<br>دخيره ش | د دار<br>ave<br>قیت   | ، وجوہ<br>Recip          | فعال دیگری<br>e<br>رفرمول  | مول<br>غير<br>اتور  | ر فر<br>با<br>را د | د و اگ<br>سپس<br>آن<br>بهتر ب | باش∟<br>ـود س<br>_تباط | ىىدە<br>از ش<br>s Rec<br>ي ار | بره ش<br>عال ب<br>ipe is <i>i</i> | ول ذخی<br>رمول فع<br>Active, Pu<br>ال نمود | تمأ فرم<br>فحه فر<br><mark>ish to De</mark><br>بر را فع | رمول باید ح<br>میکنیم تا ص<br>مه <sup>Activate</sup><br>مول مورد نظ | ـازي يك ف<br><mark>Loo</mark> كليك<br>ت روي دكر<br>سـپس فرو | ل س<br><u>cal A</u><br>کردر<br>کرد ر |

در صورت نياز به ويرايش فرمول جاري در حين اجراي پروسه اين عمل قابل اجرا است. كافيست تغييرات اعمال و دكمه save را كليك كنيم. در هر يك از اين موارد پيغام زير نمايش داده خواهد شد. براي وارد كردن مواد فرمول و دوزينگ هر يك در يك رديف Step در ستون Active را انتخاب كرده كه به منظور فعال ساختن مرحله اول ميباشد پس از آن بايد <u>Material Name</u> نام ماده مورد نظر را از يك ليست منوي آبشاري انتخاب كنيم. گزينه <u>Confirmation</u> براي نمايش پيغام تأييد اپراتور در انتهاي اين مرحله براي شروع مرحله بعدي ميباشد.همچنين گزينه <u>Delay step</u> در اين منو براي تعريف يك تأخير زماني بين اين مرحله با مرحله بعدي ميباشد.همچنين گزينه <u>Delay step</u> در اين منو براي تعريف يك تأخير زماني بين اين مرحله با مرحله بعدي است كه براي عمليات و به تدابير ديگري ميتواند توسط اپراتور در فرمولاسيون لحاظ شود. . سپس در ستون بعد ميزان يا مقدار ماده بر اساس كيلو گرم را تايپ كرد.(مميز مجاز ميباشد). ميتوانيد براي هر ماده نوبت بارگيري و تخليه تعريف كنيد اگر تصميم داريد با يك بچر دوبار بارگيري نمائيد بايست نوبت بارگيري در مرحله دوم برابر شماره سطر ( لول) مربوط به مرحله اول از آن ماده باشد درصورت بروز خطا پيغام

# 5.4 مرحله چهارم : چگونگی شروع عملکرد تولید

شركت كنترلهاي صنعتي كاد

براي شـروع پروسـس پس از تعريف فرمول و شـيفت فعال اپراتور در منوي <u>Command گزينه Start</u> را انتخاب ميکند.

✓ اگر چنانچه ثبت فرمول یا شیفت انجام نشده باشد برنامه به اپراتور پیغامهای زیر را نمایش میدهد.

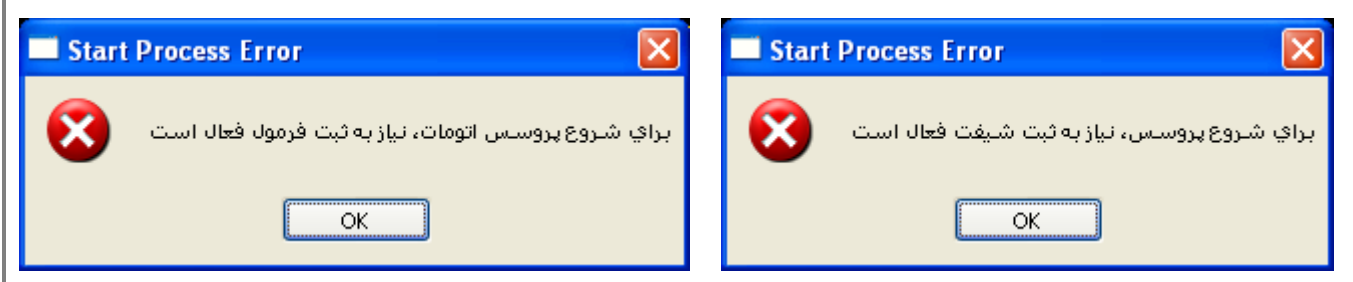

در پنجره اي كه به صورت مقابل باز ميشود اپراتور در مقابل ميكسرهايي كه در صفحه فرمولاسيون بارگيري ميشوند شماره بچ مربوطه را وارد ميكند.

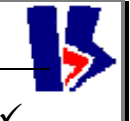

اپراتور در وارد کردن شماره بچ بایست دقت کند.شماره بچ تکراری مجاز نمیباشد. و همچنین پس از وارد کردن شماره بچ و استارت پروسه تا زمان پایان بچ ( کلیك دکمه Finish ) در مقابل بچ امکان ویرایش شماره بچ وجود نخواهد داشت.

| Batch Numbe | r of Mixers            |        |
|-------------|------------------------|--------|
| Mixer1 :    | 0                      | Finish |
| Mixer2 :    | 0                      | Finish |
| Mixer3 :    | 0                      | Finish |
| Mixer4:     | 0                      | Finish |
|             | <u>OK</u> <u>C</u> anc | el     |

صفحه شماره 13 از 31

با شـروع یک تولید واقعی،مقدار کل تولید و تعداد سـیکل تولید شـده به صورت Online ،در جدول شـیفت در پایان هر سـیکل به روزرسـانی می شـوند.

5.5 مرحله پنجم :چگونگی استفاده از جدول شیفت برای خاتمه شیفت تولید

برای خاتمه تولید و شیفت کاری باید ابتدا در <u>منوی Command گزینه Stop-Process</u> را اگر فعال هست , کلیک نمود تا سیکل کاری که شروع شده است خاتمه یابد. آنگاه از منوی <u>Table گزینه Shift</u> را انتخاب کرده و با ظاهرشدن جدول شیفت بر روی <u>دکمه push to stop shift</u> رفته و آن را کلیک می کنیم . بازدن دکمه OK با علم به مساله گفته شده ،شیفت خاتمه می یابد و یک رکورد به نام شیفت خاتمه یافته در بانک اطلاعاتی ثبت میشود با این عمل زمان و تاریخ اتمام شیفت ، کل میزان تولید، زمان مفید و غیره ثبت

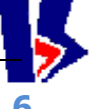

این بخش مربوط به تنظیم پارامترهای کنترلی تجهیزات به جهت کالیبراسیون و همچنین نحوه اجرای کنترل دستی پروسه میباشد.

# 6.1 پمپھا

چنانچه برروی هریک از پمپها کلیک راست کنید پنجره ای گشوده خواهد شد که دارای سه گزینه میباشد :

| Take ON<br>Take ON Inc<br>Take ON Dec<br>Action<br>Properties | <b>5.1.1 گزینه Take Off/On</b><br>ه منظور روشـن کردن یا خاموش کردن وسـیله مورد نظر میباشـد .                                                                                                    |
|---------------------------------------------------------------|----------------------------------------------------------------------------------------------------|
|                                                               | 6.1.2 گزینه Action                                                                                                    |
| GearPump Action                                               | راى عمليات دستي روى وسيله انتخاب شده طراحى گرديده<br>ست و چنانچه آنرا انتخاب كنيم پنجره اى مانند مقابل گشوده<br>يشود . به عنوان مثال براي يك ولو با كليك روي Turn On و<br>سيس Turn On Dec<br>سيس Turn Off ابرگيري كند انجام ميگيرد و با كليك روي<br>turn Off De |
|                                                               | <b>6.1.3 گزينه Properties</b><br>انتخاب اين گزينه پنجره اي به صورت زير باز ميشود که شامل دو تپ ميباشد :                                                                                                    |

صفحه شـماره 14 از 31

صفحه شماره 15 از 31

# >

| Control Properties [GearPump.Batcher3B-ChargePump] | X |
|----------------------------------------------------|---|
| Graphic General Setting                            |   |
|                                                    |   |
| Colors                                             |   |
| Background Local Control (BG)                      |   |
| Forground OverLoad (FG)                            |   |
| Body Out of Recipe (BG)                            |   |
|                                                    |   |
| Cancel Save Colors                                 |   |
|                                                    |   |
|                                                    |   |
| Unique TD + 0x01060002                             |   |
|                                                    |   |
| KAD Controls Auto Refresh Clos                     | e |

### Graphic 6.1.3.1

قسمت گرافیك مربوط به تنظیمات رنگ با موضوعات مختلف با توجه به موضوع تجهیز مورد نظر است و درباره تمام تجهیزات قابل Back Ground و کنترل محلي و Forground و کنترل محلي و اورلود و مربوط به غیر فعال بودن در فرمولاسیون( مد دستي) است. فرمولاسیون( مد دستي) است. شود در سه گزینه گرافیک انتخاب شود در سه گزینه گرافیک انتخاب شود در سه گزینه کرافیک انتخاب نظر رابرای سه بخش انتخاب کرد وسپس نظر رابرای سه بخش انتخاب کرد وسپس بروی گزینه SaveAllColor رفته تا رنگهای مورد نظر ذخیره شود ، چنانچه این گزینه انتخاب نشود رنگهای انتخاب شده بروی

سپس میتوان گزینه Close جهت اتمام کار انتخاب کرد .

#### General Setting 6.1.3.2

اين پنجره تنظيمات تخصصي مربوط به هر پمپ با توجه به ويژگيهاي فني آن ميباشـد .

#### Actuator Type 6.1.3.2.1

نوع اکچوآتور به صورت زیر قابل انتخاب است براي کنترل بارگیري مواد مایعات است و در اینجا نیز گزینه Low Speed دارای چهار گزینه Low/High Speed وHigh Speed و Low/High Speed و Analog Control را از حالت است که اگر چک باکس Auto Refresh را از حالت فعال خارج کنیم ، قابل انتخاب خواهند بود.

| Control Properties [GearPump.Batcher3B-ChargePump] | $\times$ |
|----------------------------------------------------|----------|
| Graphic General Setting                            |          |
|                                                    |          |
| General                                            |          |
| Actuator Type Low Speed 🗸                          |          |
| Prcntg of H/L : 0                                  |          |
| Load in way : 0.500015                             |          |
| Apply                                              |          |
|                                                    |          |
|                                                    |          |
|                                                    |          |
|                                                    |          |
|                                                    |          |
| KAD Controls Auto Refresh Close                    |          |

Low Speed: سرعت تک کنترله پائین High Speed: سرعت تک کنترله بالا Low/High Speed: سرعت دو کنترله که در ابتدای عملکرد با سرعت بالا و در انتهای عملکرد با سرعت پائین عمل میکند. در باکس پائین Prcntg of H/L درصد سرعت بالا را میتوان تعیین نمود. Analog Control : در این حالت قابلیت کنترل آنالوگ اکچواتور مثلاً با عملکرد PID وجود دارد.

#### Load in way 6.1.3.2.2

در اين سـتون به صورت اتومات توسـط برنامه در هر پارت بار در راه هر شـير محاسـبه و ثبت ميشـود . الگوريتم كنترلي برنامه به صورتي طراحي شـده اسـت كه در تعداد پارت مشـخصي بتواند ميزان دوزينك مواد را جبران نمايد.

#### No Taring 6.1.3.2.3

اين چك باكس در حالت ديفالت تيك ندارد لذا هر باسكول هنگام بارگيري مقدار مواد داخل خود كه معمولأ به دليل چسبندگي مواد داخل آن است تير ميكند و شروع به بارگيري و تخليه مينمايد. در صورتيكه مقداري از ماده به دليلي داخل بچر باشد و اپرتور بخواهد آن را در توليد پارت شركت دهد كافيست تيك اين چك باكس را بزند تا بارگيري اين اكچوآتور به بدون تير صورت گيرد يعني براي بارگيري 600 كيلو درصورتيكه وزن فعلي بچر 58 كيلوگرم است تنها 542 كيلوگرم بارگيري ميشود.

**AutoReferesh:** اگر چک باکس فعال باشـد،این پنجره فقط جنبه نمایشـی خواهد داشـت.

برای ویرایش مقادیر مربوط به هر ستون (Min,Max,LLA,HLA)لازم است که چک باکس مربوطه برداشته شود تا امکان تایپ و وارد کردن اعداد داخل ادیت باکسها فراهم شود.با تغییر یکی از پارامترها ، دکمه Apply درزیر ستون مربوطه فعال شده و با کلیک بر آن ، اطلاعات در مکان خود ثبت شده و به PLC منتقل میگردد ومجددا دکمه Apply غیر فعال می شود.

# 6.2 باسكولها

با دو بار كليك روي باسـكولها پنجره مشـخصات آن بار ميشـود كه مانند پنجره پمپها داراي دو تپ ميباشـد:

X

#### Graphic 6.2.1

که مربوط به تنظیمات گرافیك آن باسکول است

#### Analog Calibration 6.2.2

که مربوطه به تنظیمات کالیبراسیون آن باسکول است با برداشتن تیك Auto Refresh مقادیر ثبت شده در ادیت باکس ها قابل ویرایش خواهند بود . ستون سطح Level دارای اقلام اطلاعاتی است که درسمت چپ گزینه با نام های Phisical و Min Phy و Max گزینه با نام های Phisical و Min Phy و Max کمترین و بیشترین مواد مجاز در باکسول کمترین و بیشترین مواد مجاز در باکسول نشان دهنده آلارم و کنترل کردن مواد داخل باسکول و Port Value و Min Value و Max باسکول و پورت

جاري مربوط به وزن مواد داخل باكسلول به كامپيوتر است. اين پارامترها بابت كاليبراسيون باسكولها توسط واحد ابزار دقيق شـناسـائي و ثبت ميشـوند.

#### 6.3 ولوها

شركت كنترلهاي صنعتي كاد

با كليك راست روي انها و انتخاب گزينه Action پنجره مقابل باز ميشود .

شيرهاي تخليه يك سرعته هستند و با انتخاب High Flow تخليه انجام

ميشود و روي صفحه اصلي شـير مربوطه به صورت باز نشـان داده ميشـود و با انتخابOff شـير تخليه بسـته ميشـود. براي روشـن كردن شـير هاي مسـير يا تخليه راه ديگر كليك راسـت و انتخاب Turn on درصورتيكه كه ولو بسـته باشـد و انتخاب Turn Off در صورتيكه ولو باز باشـد ميباشـد.

| Analog Calib          | ration Graphic            |
|-----------------------|---------------------------|
|                       | Level                     |
| Physica               | al O                      |
| Min Phy               | y <mark>0</mark>          |
| Max Phy               | y 1000                    |
| Low Leve              | al <mark>2</mark>         |
| High Leve             | 86                        |
| Port Value<br>Min Por | e 10000<br>t 1            |
| Max Por               | t <b>5</b>                |
|                       |                           |
| Trend                 | 0                         |
| KAD Co                | ntrols Auto Refresh Close |

Control Properties [Vessel.Batcher03] - Diethanol

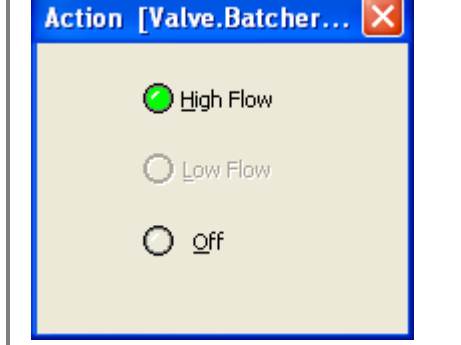

Action

Properties

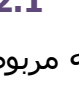

#### ثبت اطلاعات در بانك Events

با خاتمه بارگيري در هر سيكل ،اطلاعات مربوط به هر ترازو به صورت مجزا دريك ركورد و در فيلدهاي مربوط به خود در بانك اطلاعاتي ذخيره مي شود.اين اطلاعات شامل مقدار Setpoint بچر ومقدار واقعي بارگيري شده يعني Actual آن خواهد بود.همچنين يكسري اطلاعات در مورد وضعيت شيرهاي تخليه در زير ميكسرها وهليکسها و شماره سيکل مربوطه در بانك ذخيره مي شود.

از اطلاعات موجود در اين بانك مي توان برا ي بخش آمارگيري استفاده نمود. توضيح اينكه براي هر سيكل توليدي در شركت ساينا يك شـماره منحصر توسـط واحد توليد در نظر \_گرفته ميشـود و\_ ايراتور پيش از شـروع بچ بايست شماره بچر را براي ميكسر مورد نظر خود وارد نموده و سپس شروع به توليد نمايد.

یك نمونه گزارش تولید یك سیكل به شرح زیر است. تصویر گزارشات مطابق درخواست واحد تولید تهیه میشود.

| شماره مدرك :<br>شماره ویرایش : | موئی درشرکت ساینا         | فرم کنترل تولید مایع ظرفت<br>بر | SAINA                                |
|--------------------------------|---------------------------|---------------------------------|--------------------------------------|
|                                | گير <b>ې ;</b> 2010/09/19 | سماره سند :<br>تاريخ گزارش      | Page 1 of 2                          |
|                                | ساخت يڭ بچ                | گزارش ،                         |                                      |
| ساعت پایان بچ ;                | ساعت شروع بچ :            | ح اجراي بچ :                    | تاريد                                |
| 09:08                          | 08:05                     | 12-أكتبر-09 ميلادي              | 1388/07/20 شمىيى                     |
| Piri ;                         | نام ایراتور               | آ کد شیفت ;                     | شمارہ ہ <del>چ</del> ہ <sup>14</sup> |
| Mixer3                         | تخلیه شده در:             | IXER3 GOLI                      | <i>نام محصول ;</i> PIN               |

|                   | al vin 2 la |             |        |                                                                                                    |               |             |                        |
|-------------------|-------------|-------------|--------|----------------------------------------------------------------------------------------------------|---------------|-------------|------------------------|
| أناليز نمونه رتكي | حدود مجاز   | نمونه بيرتک | أناليز |                                                                                                    | مدت زمان میکس | مغدار مصرفي | مواد مصرفي             |
|                   |             |             |        | صوندي شدندي                                                                                                    |               | 15,935      | J                      |
|                   |             |             |        | درصد نمك                                                                                                    |               | 6           | سود                    |
|                   |             |             |        | ويسكوزينه                                                                                                    |               | 4,103       | اسيد سولغونيك          |
|                   |             |             |        | رطويت                                                                                                    |               | 567         | دې اتابول              |
|                   |             |             |        | مستغيم                                                                                                    |               |             | دو.سوم نگهدارنده       |
|                   |             |             |        | یك درصد                                                                                                    |               |             | كمبران                 |
|                   |             |             |        | اكيسدان                                                                                                    |               |             | یك، سوم نگهدارنده      |
|                   |             |             |        | نفطته كدورت                                                                                                    |               |             | نمك                    |
|                   |             |             |        | درصد اكتبو                                                                                                    |               |             | ب تا مقدار 24000       |
| جمع نفر دقيقه     | نا ساعت     | ارساعت      |        | أزمايش                                                                                                    |               |             | ساعت اراله نمونه بیرنگ |
|                   |             |             |        |                                                                                                    |               |             | ساعت دريافت جواب       |
|                   |             |             | فننده  | تمونه بردار وا                                                                                                    |               |             | PH اسید سود            |
|                   |             |             | 0.00   | and a state of the state of the |               |             | ACT اسيديا آب          |
|                   |             |             |        |                                                                                                    |               |             | أوربة كدورت            |
|                   | -           |             |        |                                                                                                    |               | 0           | اسانس                  |
|                   |             |             |        |                                                                                                    |               |             | ليترون                 |
|                   |             |             |        |                                                                                                    |               | 0           | رنګ                    |
|                   |             |             |        |                                                                                                    |               |             | ساعت اراله نمونه رنگې  |
|                   |             |             |        |                                                                                                    |               |             | ساعت دریافت جواب       |
|                   |             |             |        |                                                                                                    |               |             | العرف كدمات            |

| مسئول توليد | مىئول ساخت |
|-------------|------------|
|             |            |

آز مایشگاه

مىئول QA

4

توضيحات

8

# 8.1 نوار عنوان

بالاترين نوار موجود در پنجره اسـت كه شـامل نام پنجره و تاريخ اجراى برنامه ورژن برنامه اجرايي مى باشـد.متني به شـكل زير بالاي نوار عنوان اصلي قرار دارد كه مشـخص مي كند اين ورژن اجرايي براي تاريخ 881029 مي باشـد.

KAD FRAME [2k8]DishWashing Saina 881029,, BY Kad Industrial Control Co. Tel/Fax: +98 (21) 66901138-9 www.kadcontrols.com

🚺 KadFrame[2k8] DishWashing Saina 881029-51, By KAD Industrial Control Co. Tel/Fax: +98(21)66901138-9 www.KadControls.com [Refresh = 200 ms]

#### 8.2 نوار منو

این نوار که دقیقا" زیر نوار عنوان قرار دارد مجموعه تمام منوهای موجود در برنامه را نمایش می دهدکه یکی از راههای ارتباط اپراتور با برنامه میباشد. منوهای موجود در این نوار در بخش های بعدی به طور کامل شـرح داده خواهد شـد.

🚺 File View Command Tables Data Source Window Help

#### 8.3 مخازن مایعات

مخازن نگهدارنده مواد اوليه شامل 2 مخزن دي اتانول و 4 مخزن اسيد و 3 مخزن سود ميباشد مجموعاً نه عدد مخزن ميباشد كه مجهز به يك سنسور ميباشـد كه سطح مواد داخل آن را به پورت سـريال كامپيوتر ارسـال ميكند و در صفحه برنامه كادفريم نمايش داده ميشـود.

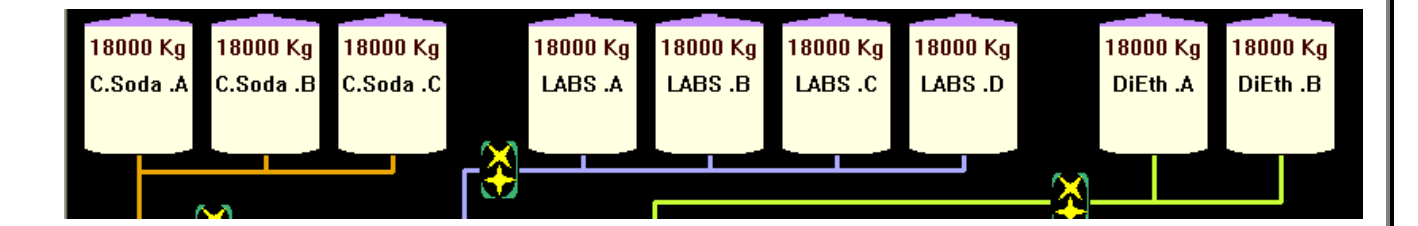

# 8.4 باسكولها

برای هر مخزن اصلی یک مخزن بچر(ترازو) وجود دارد که در آن مواد توزین شده و پس از بارگیری وارد مخارن میکسـرمی شـوندوسـپس ازطریق لوله ها که هرکدام رنگ مشـخصه مربوط به مخزن اصلی را دارا می باشـند مواد وارد بچر می شـوند.

باسكول Preserve براي بارگيري مواد نگهدارنده است كه اخيرأ به برنامه اضافه شده است. باسكول Addetive براي باگيري رنگ و اسانس است كه هر دو با هم ولي نه توأمأ ميتوانند در اين باسكول بارگيري شوند. امكان تغيير رنگ محتويات داخل اين باسكول با توجه به نوع ماده بارگيري شد در آن جزء پيشرفتهاي بعدي برنامه خواهد بود.

> باسكول Diethanol براي بارگيري دي اتانول و همچنين ليترون مورد استفاده قرار خواهد گرفت باسكول L.A.B.S براي باگيري اسـيد اسـت

> > باسکول Cas.Soda براي بارگيري سود است.

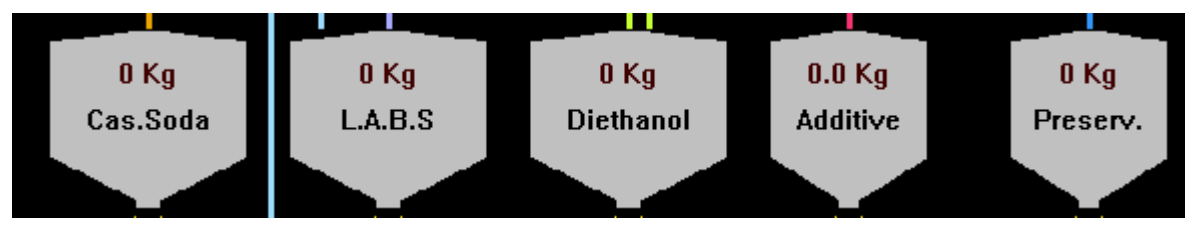

## 8.5 مخازن میکسر

4 عدد ميكسر در كارخانه وجود دارد كه اپراتور ميتواند در فرمول توليد خود يكي از اين ميكسرها را انتخاب كند و شـماره بچي كه قبل از شـروع توليد از اپراتور سـؤال ميشـود تا بعد از تخليه ميكسـر و ارسـال دسـتور پايان توسـط اپراتور به اين شـماره ميسـكر اختصاص داده ميشـود و به رنگ زرد در زير ميكسـر نمايش داده ميشـود.

| 0 Kg<br>60.0 °C<br>◯◯◯<br>Mixer1 | 0 Kg<br>60.0 °C<br>Mixer2 | 0 Kg<br>60.0 °C<br>(x)<br>Mixer3 | 0 Kg<br>60.0 °C<br> <br>Mixer4 | KadControls.com<br>DataSource: Demo |
|----------------------------------|---------------------------|----------------------------------|--------------------------------|-------------------------------------|
|                                  | $\bowtie$                 |                                  |                                |                                     |
| Batch 3                          | Batch 2                   | Batch 6                          | Batch 7                        | — <u>—</u> —                        |

وزن مواد داخل هر میکسر و دماي محتویات آن روي هر میکسر نمایش داده میشود.

#### (Gear pump) پمپ دنده ای (Bear pump)

اين پمپ براى انتقال مايعات از مخازن به باسكول مربوطه استفاده مى شود و به صورت دو دنده كه بر روى هم قرار دارند نشان داده مى شود . آب داراي باسكول نميباشد و توزين آن از روي تغيير وزن ميكسر محاسبه ميشود. يعني اين پمپ مستقيم آب را داخل ميكسرها بارگيري ميكند.

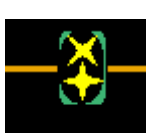

# 8.7 لوله ها

اين لوله ها كار انتقال مواد از مخازن به بچر ها وازآنها به ميكسرها را به عهده دارند. براي هر ماده رنگ خاصي در مسـير لوله كشـي آن در نظر گرفته شـده اسـت تا از خطاي اپراتوري كاسـته شـود.

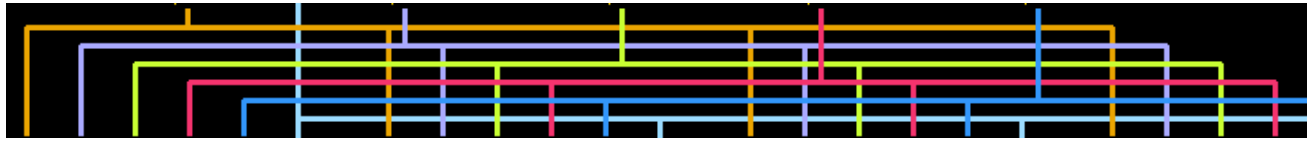

#### 8.8 ولوها (VALVE)

در این پروژه دو نوع ولو وجود دارد:

- د. ولوهاي تخليه كه زير باسكلوها قرار گرفته اند.
- 2. ولوهاي مسير كه مسير تخليه يك ماده خاص به يك ميكسر خاص را مشخص ميكنند.

براي اجراي عمليات دستي تخيله بايست ابتدا يك شير مسير انتخاب شود و سپس با توجه به شير مسير انتخاب شده شير تخليه مناسبي باز شود تا تخليه صورت گيرد. در هنگام باز شدن شير مسير اگر شماره بچ فعالي براي ميكسر مربوطه وجود نداشته باشد از اپراتور شماره بچ سؤال ميشود.

#### 8.9 اطلاعات پروسس

نوع ارتباط برنامه مانیتورینگ با منبع دریافت اطلاعات که Demo یا Real Hw در سمت چپ صفحه کادفریم نمایش داده میشود . نام فرمول و نام اپراتور و مقادیر توتال در هر شیفت را در جدول شیفت از منوی Table میتوانید مشاهده کنید.

KadControls.com DataSource: Real HW

## 9 بخش دوم: منوها

قابل ذکر است رابط ورود اطلاعات اپراتور به برنامه همیشـه یا یکی از منوها می باشـد و یا یک دیالوگ باکس (پنجره) اسـت.

همانطور که قبلا" گفته شد منو بار، شامل تعدادی منو است که در این بخش شرح داده می شوند :

#### 9.1 منوی Command

این منو شامل چندین زیر منو است که در شکل نشان داده شده است.

Command
Start process
Stop process
Recording No.Rec
1 Cycle

#### Start process 9.1.1

این گزینه موجب استارت پروسس وشروع اجرای سیکلها(عملیت بچینگ طبق فرمول فعال ) می شود یعنی تمام مراحل فرمولی که باید اجرا شود را در بر می گیرد. اگر در مود Real قرار داشته باشیم انتخاب این گزینه به طور واقع تجهیزات کارخانه را راه اندازی کرده و پروسه تولید عملاً اجرا میشود.

#### Stop process 9.1.2

به محض اينكه اپراتور اين گزينه را در حين توليد انتخاب كند كل پروسـه درجا متوقف ميگردد و تمامي شـيرها بسـته ميشـوند و اپراتور بايسـت به صورت دسـتي تا پايان سـيكل جاري به توليد ادامه دهد.

#### **Recording 9.1.3**

براي ثبت اطلاعات پروسس درجداول بانك اطلاعاتی مي بايست تعداد سيكل نمونه برداري يا به عبارتي زمان IntervalTime تعيين شده است.

#### 9.2 منوي Table

این منو شامل زیر منوهای زیرمیباشد:

# Recipe 9.2.1

با انتخاب این گزینه جدول Recipe یا فرمولاسیون مطابق شکل زیر بازمی شود که درواقع نسخه تولید یک سیکل میباشد .

در نوار عنوان این جدول نام جدول Editor (SLPX Recipe) نوشته شده است. درک نحوه کار جدول فرمولاسیون درواقع مهمترین بخش فراگیری کار با برنامه اسلوری میباشد.

| Reci | pe (l | Formu          | la) I        | ditor               |        |                 |              |         |                 |                   |           |                  |                                     |                |
|------|-------|----------------|--------------|---------------------|--------|-----------------|--------------|---------|-----------------|-------------------|-----------|------------------|-------------------------------------|----------------|
| Numł | ber M | Vame           |              |                     |        |                 | Modified D   | ate/Tir | ne:             |                   |           |                  |                                     |                |
| 39   |       | Test 6         |              |                     |        |                 | 1388/12/0    | 05 - 09 | :24:44          | + 🥝               | ) -       | This Re          | cipe is Active, Push to De Activate |                |
| Step | Activ | Cha<br>/e Pre: | arge<br>Step | Material Name       | N      | 1anua<br>)osing | il<br>1 Dose | C       | Dis D<br>harg P | ischarg<br>reStep | DisCharge | e Dir.           | Runtime Status                      | Manaul<br>Next |
| 1    |       |                | )            | Caus. Soda          | *      |                 | 30           | Kg      |                 | 0                 | Mixer 2   | *                | ابتدا                               |                |
| 2    |       | 2              | 1            | Water               | ~      |                 | 350          | Kg      |                 | 0                 | Mixer 2   | ~                | ابتدا                               | -              |
| 3    |       | 2              | 2            | Water<br>Caus, Soda |        |                 | 50           | Sec     |                 | 2                 | Mixer 2   | ~                | ابتدا                               | -              |
| 4    |       | 2              | 3            | L.A.B.S<br>Water-Ex |        |                 | 50           | Kg      |                 | 3                 | Mixer 2   | ~                | ابتدا                               | -              |
| 5    |       |                | )            | DiEthanol<br>Litron |        |                 | 5            | Kg      |                 | 0                 |           | ~                | ابتدا                               | -              |
| 6    |       |                | )            | Color<br>Essence    |        |                 | 0            | Kg      |                 | 0                 |           | ~                | ابتدا                               | -              |
| 7    |       |                | )            | Preservative        |        |                 | 0            | unit    |                 | 0                 |           | ~                | ابتدا                               | -              |
| 8    |       |                | )            | Confirmation        |        |                 | 0            | Kg      |                 | 0                 |           | ~                | ابتدا                               | -              |
| 9    |       |                | )            | рекау эсер          | ~      |                 | 0            | Kg      |                 | 0                 |           | ~                | ابتدا                               | -              |
| 1    |       |                | )            |                     | ~      |                 | 0            | unit    |                 | 0                 |           | ~                | ابتدا                               | -              |
| 1    | 1     |                | )            |                     | ~      |                 | 0            | unit    |                 | 0                 |           | ~                | ابتدا                               | -              |
| 1    | 2     |                | )            |                     | ~      |                 | 0            | unit    |                 | 0                 |           | ~                | ابتدا                               | -              |
| 1    | з [   |                | )            |                     | ~      |                 | 0            | unit    |                 | 0                 |           | ~                | ابتدا                               | •              |
| 1    | 4     |                | )            |                     | ~      |                 | 0            | unit    |                 | 0                 |           | ~                | ابتدا                               |                |
| -    |       |                |              |                     |        |                 | 0            | 1 : 1   |                 |                   |           |                  |                                     | · ·            |
|      | elete |                | Ne           | ew <                | < Prev | ious            | Eind Act     | ive )   | Nex             | d >>              |           | <u>S</u> ort Ste | eps Undo Save                       | ⊆lose          |

#### Number 9.2.1.1

شماره فرمول را به صورت اتومات برنامه به فرمول اختصاص میدهد

#### Name9.2.1.2

نام فرمول فعال که توسط اپراتور در برنامه وارد میشود.

#### Modified Date/Time 9.2.1.3

زمان و تاریخ ثبت فرمول به صورت اتومات توسط برنامه در این قسمت نمایش داده میشود.

This Recipe is Active, Push to De Activate

🝳 : این دکمه براي فعال کردن و غیر فعال کردن فرمول

استفاده میشود. براي فرمول فعال این دکمه با چراغ روشـن ( سـبز) و براي فرمول غیرفعال به صورت خاموش ( قرمز) نشـان داده میشـود.

در ردیف 3 تا 15 مشخصات اسـتپ ها قابل رؤیت اسـت. هر اسـتپ دارای تنظیمات زیربرای یک ماده اسـت که از چپ به راسـت عبارتند از:

# Step 9.2.1.4

شماره استپ که به صورت اتومات توسط برنامه ست میشود، دراین ستون شماره مراحل انجام یک سیکل کاری(بچ) نوشته شده که می تواند حداکثر تا سپ مرحله، یک بچر را سرویس دهد. در هر یك از این مراحل میتوانید بارگیری یك ماده و یا دستور تأیید اپراتور یا زمان میکسینگ را در فرمول خود تعریف کنید. با یك باسکول درصورت قرار دادن ترتیب مناسب در بارگیری و تخلیه میتوانید چندین بار بارگیری نمایید.

# Active 9.2.1.5

براي فعال كردن هر اسـتپ كافيسـت كه در چك باكس آن تيك بزنيد.

✓ در هر مرحله از تولید اگر نوبت مرحله مورد نظر نرسیده باشـد می توانیم مواد دیگری را نیز وارد فرمول نماییم به این ترتیب که اسـتپ آنها را Active کرده و سـپس ذخیره (Save) می کنیم.

# (نوبت دهنده بارگیری) Charge PreStep 9.2.1.6

Caus. Soda Water Caus. Soda L.A.B.S Water-Ex DiEthanol Litron Color Essence Preservative -------Confirmation Delay Step

در این باکس شماره نوبت بارگیری مواد مختلف تعیین میشود. یعنی شماره استپی که

ماده مورد نظر پس از خاتمه اجرای آن استپ، بایست تخلیه شود در باکس مربوطه برای آن ماده خاص نوشته میشود.

حتماً بایست جهت شروع پروسه تولید حداقل برای یک ماده مقدار درج شده در Charge PreStep صفر تعین شده باشد. عدد صفر به معنی بارگیری بدون شرط است.

# Material name 9.2.1.7

اين آيتم نام ماده ايست كه اپراتور انتخاب كرده است كه در اين استپ بايد بارگيرى شود. با كليك كردن بر روى منوى آبشارى نام ماده در هر استپ منويي به صورت مقابل نمايش داده ميشود. موارد كه در بالاي خط ---- قرار داده شده اند هر يك نام يك ماده بارگيري اند ماده Xater-Ex مربوط به آب آخر است كه براي تنظيم آب نهايي مورد نياز استفاده ميشواد اين بارگيري آب با دقت بالاتر انجام ميشود و به باسكول اسيد لوله كشي شده است كه توسط آن توزين ميگردد.اين پيشرفت اخيراً به اين برنامه افزوده شده است و اطلاعات دقيق پروسه را در بانك اطلاعاتي ثبت ميكند.زين پس تمام مراحل فرآيند توليد در اين واحد به صورت اتومات انجام ميشود. اگر چنانچه گزینه **Delay Step** انتخاب شود میتوان در یك مرحله یك تأخیر زماني در اجراي پروسـه را با زمان مشـخص تعریف كرد. این گزینه معمولأ براي اجراي عملیات میكسـینگ انتخاب میشـود اگر چنانچه اپراتور بخواهد كه این تأخیر زماني را كاهش دهد و یا لغو نماید كافیسـت به صفحه فرمولاسـیون مراجعه نموده و روي دكمه مربوطه در مقابل این اسـتپ كلیك نماید.

| 🔤 Recip | e (For       | mula)             | Editor        |                 |              |         |                              |                     |                             |                  |   |
|---------|--------------|-------------------|---------------|-----------------|--------------|---------|------------------------------|---------------------|-----------------------------|------------------|---|
| Numbe   | er Nam       | е                 |               |                 | Modified (   | Date/Ti | me:                          |                     |                             |                  |   |
| 39      | Tes          | t6                |               |                 | 1388/12/     | 08 - 11 | :02:14                       | 0                   | This Recipe is Active, Push | n to De Activate |   |
| Step ,  | Active       | Charge<br>PreStep | Material Name | Manua<br>Dosin( | al<br>g Dose | С       | Dis Discharg<br>harg PreStep | )<br>DisCharge Dir. | Runtime Status              | Manaul<br>Next   |   |
| 1       |              | 0                 | Water         | ✓               | 300          | Kg      | 0                            | Mixer 2 🔽           | مرحله پايان يافته           | ~                | - |
| 2       | $\checkmark$ | 1                 | Confirmation  | ▼               | 350          | -       |                              | Mixer 2 🔽           | مرحله پايان يافته           | *                |   |
| 3       | $\checkmark$ | 2                 | Delay Step    | ▼               | 10           | Sec     | 2                            | Mixer 2 🔽 🗸         | شمارش تاخیر                 | ✓ 2>             |   |
| 4       | $\checkmark$ | 3                 | Caus. Soda    | × 🗆             | 200          | Kg      | ✓ 3                          | Mixer 2 🔽 🖌         | ابتدا                       | *                |   |
| 5       |              | 0                 | L.A.B.S       | -               | 500          | Kg      | <b>v</b> 0                   | Mixer 2 🔽           | مرحله پایان یافته           | ~                |   |

در اينصورت پيغامي به صورت مقابل نمايش داده ميشود

| KadFrame                                                 | <  |
|----------------------------------------------------------|----|
| با مې خواهيد تايمر را ريست کنيد و به استې بعد برويد؟ 🔹 😲 | įĨ |
| Yes No Cancel                                            |    |

اگر Yes را كليك كنيد اجراي پروسـه اين تأخير را صرف نظر كرده و به مرحله بعد ميرود اگر No را انتخاب كنيد به شـمارش ادامه ميدهد و اگر چنانچه عدد بيشـتري را در اديت باكس وارد نماييد تأخير شـما به اندازه زمان وارد شـده در اديت باكس منهاي زمان سـپري شـده از شـمارش تايمر محاسـبه شـده و در مقابل اين اسـتپ نمايش به صورت شـمارش معكوس نمايش داده ميشود.

چنانچه درجدول فرمول در یك استپ در ستون Material name گزینه **confirmation** انتخاب شده باشد. پس ازپایان این مرحله به اپراتور پیامی داده می شود كه این مرحله پایان یافته و برای رفتن به مرحله بعد نیاز به تائید اپراتور میباشد. براي ادامه پروسـس اپراتور به صفحه فرمول مراجعه كرده و روي دكمه </

| 26 از 31 | ـماره 5 | فحه ش    | ص                 |               |               |              |          | ساينا           | جات ب             | نىوىندە كارخان | مای اپراتوري واحد تولید مایعات ن        | راهند       |
|----------|---------|----------|-------------------|---------------|---------------|--------------|----------|-----------------|-------------------|----------------|-----------------------------------------|-------------|
| E        | Recip   | e (Forr  | nula)             | Editor        |               |              |          |                 |                   |                |                                         |             |
|          | Numbe   | r Name   | •                 |               |               | Modified D   | )ate/Tii | ne:             | _                 | -              |                                         |             |
|          | 39      | Test     | 6                 |               |               | 1388/12/     | 05 - 10  | :50:26          |                   | <u> </u>       | This Recipe is Active, Push to De Activ | vate        |
|          | Step /  | Active F | Charge<br>PreStep | Material Name | Manu<br>Dosin | al<br>g Dose | С        | Dis D<br>harg P | ischarg<br>reStep | DisCharge Dir. | Mar<br>Runtime Status Ne                | naul<br>ext |
|          | 1       | <b>V</b> | 0                 | Caus. Soda    | ¥ 🗆           | 30           | Kg       |                 | 0                 | Mixer 2 💌      | 🖌 مرحله پایان یافته                     | <b>^</b>    |
|          | 2       |          | 1                 | Confirmation  | ▼             | 350          | -        |                 | 0                 | Mixer 2 🔽      | 🖌 🖌 يد اپراتور براي مرحله بعد           | >           |
|          | 3       |          | 2                 | Delay Step    | ▼             | 50           | Sec      |                 | 2                 | Mixer 2 🛛 🗸    | 🖌 ابتدا                                 |             |
|          | 4       | <b>V</b> | 3                 | Caus. Soda    | ▼             | 50           | Kg       |                 | 3                 | Mixer 2 🛛 👻    | 🖌 ابتدا                                 |             |

# Manual Dosing 9.2.1.8

براي بارگيري به صورت دسـتي اسـت. اين يك مرحله اسـت كه بارگيري را به عهده اپراتور ميگذارد پس از خاتمه كار اپراتور فرمان ادامه پروسـه را اعلام ميكند. اين فانكشـن هنوز در برنامه اسـتفاده نشـده اسـت.

## Doss Kg9.2.1.9

این متغییر مقدارتوزین ماده مورد نظر برحسب kg است که اپراتور تعیین میکند و این مقدار نباید از ماکزیمم تعیین شده برای ترازوی مورد نظر تجاوز نماید.

#### DisCharge 9.2.1.10

اگر این چک باکس در استپی فعال باشد (تیک داشته باشد) ، ماده بارگیری شده در آن استپ در نوبت تعیین شده تخلیه خواهد شد و اگر تیک نداشته باشد تخلیه نخواهد شد. در صورتی که ماده دیگری در استپ دیگری توسط این بچر توزین گردد و در استپ خود دارای تیک تخلیه باشد هر دو ماده با هم تخلیه خواهند شد.

# (نوبت تخليه ) Discharge PreStep 9.2.1.11

در این ستون مشخص می شود که تخلیه مواد هر استپ بعد از انجام شدن و پایان یافتن کدام استپ باید صورت گیرد. این گزینه به ما کمک میکند تا جامدات و مایعات را به نوبت تخلیه کنیم به این ترتیب: فشار وارد بر هلیکس مرکزی را کاهش دهیم. مواد را با کیفیت بالاتری با هم مخلوط کنیم. همینطور لوله انتقال مایعات را بهتر شتشو کنیم .

#### RunTime Status 9.2.1.12

وضعیت بارگیري را در مراحل مختلف نمایش میدهد. این ستون فقط برای فرمول فعال و فقط در زمان اجرای فرمول قابل رؤیت است و مراحل مختلف عملیات بچینگ را در پروسـه نمایش میدهد.

#### Manual Next 9.2.1.13

دستورات تأییدی اپراتور به صورت یك دكمه تأیید در این ستون ظاهر میشوند

نام و جزئیات ترکیبات و تنظیمات مربوط به تمام فرمولها در بانک اطلاعاتی مربوطه ذخیره میشود. جهت ایجاد فرمول جدید و یا مشاهده فرمولهای ذخیره شده و ویرایش آنها در پائین ترین ردیف جدول Recipe گزینه های زیر وجود دارد:

Locate Active 9.2.1.14

جهت نمایش فرمول فعال استفاده میشود.

Next 9.2.1.15 برای رفتن به فرمول بعد استفاده می شود.

برای بازگشت به فرمول قبلی استفاده می شود.

New 9.2.1.17

**Previous 9.2.1.16** 

برای ایجاد فرمول جدید میباشد.

#### Save 9.2.1.18

تغییرات اعمال شـده در فرمول دلخواه را در جدول ذخیره می کند. با کلیک بر روی Save پیغام زیر نمایش داده میشـود.

#### Delete 9.2.1.19

برای پاک کردن فرمول استفاده می شود.

✓ اعمال تغییرات در فرمول فعال درحین اجرای فرمول در صورتی که استپی که میخواهیم در آن تغییرات اعمال شود در حال اجرا نباشد امکان دارد و نیازی به توقف پروسه نیست؛ کافیست تغییرات وارد و دکمه Save را کلیک کنیم. ولی جهت تعویض فرمول جاری بایست ابتدا پروسه از منوی Stop Process را کلیک متوقف شود پس از پایان یافتن سیکل جاری امکان تعویض فرمول و ذخیره آن وجود دارد.

| Recipe  | Status 🔀                  |
|---------|---------------------------|
| <b></b> | فرمول با موفقیت ذخیرہ شـد |
|         | ОК                        |

### Shift 9.2.2

در صورت انتخاب این گزینه جدولی مانند شکل زیربازمی شود. نام جدول در نوار عنوان آن به صورت Liquid Dish Washing Shift Table مشاهده میشود. در سمت راست این جدول به ترتیب از بالا به پائین : نام شیفت اپراتوري، شماره و نام فرمول فعال، تاریخ و زمان شروع شیفت، تاریخ و زمان خاتمه شیفت، زمان مفید،زمان کل، میزان کل تولید، مجموع تعداد سیکلها و در پایان شماره رکورد بانك اطلاعاتي آمده است. در سمت چپ جدول Shift مجموع هر یک از مواد مصرفي در شیفت مربوطه (14 نوع ماده ) نمایش داده مي شود.

| Total Water       | 9238                                                                                                | Operator Name       | ZakiNejad             |
|-------------------|----------------------------------------------------------------------------------------------------|---------------------|-----------------------|
| Total Recovery    | 7511                                                                                                | Recipe ID & Name    | 33: Test33            |
| Total Silicate    | 3205                                                                                                | Start Date And Time | 2009/04/18 - 16:36:25 |
| Total Active      | 1264                                                                                                | End Date And Time   | 2009/04/18 - 16:36:25 |
| Total Racapone    | 3104                                                                                                | Useful Time         | 0                     |
| Total NonIonic    | 0                                                                                                   | Total Time          | 0                     |
| Total Castic.Soda | 0                                                                                                   | Total Produced      | 30889                 |
| Total FatvAcid    | 0                                                                                                   | Total Cycle         | 243                   |
| Total Reserve1    | 199                                                                                                 | Record ID           | 78                    |
| Total Carbonate   | 199                                                                                                 |                     |                       |
| Total Phosphate   | 3104                                                                                                |                     |                       |
| Total Solphate    | 0                                                                                                   | _                   |                       |
| Total Zeolite     | 2865                                                                                                |                     |                       |
| Total Mi×Material | 0                                                                                                   |                     |                       |
| Active            | Shift < <previous next<="" td=""><td>t&gt;&gt; New Pust</td><td>to stop shift Close</td></previous> | t>> New Pust        | to stop shift Close   |

جهت ایجاد شیفت جدید ابتدا شیفت قبل را متوقف میکنیم سپس روي دکمه NEW کلیك میکنیم در پنجره اي که باز میشود نام اپراتور را از لیست باکس انتخاب میکنیم.

| New Shift |          |        | X |
|-----------|----------|--------|---|
|           | Operator | •      |   |
|           | OK       | Cancel |   |
| L         |          |        |   |

بعد ازثبت يك شيفت كاري جديد، مقادير توتال صفر شده وبا استارت بچ، مقادير توتال مواد مصرفي تغييركرده واپراتور مي تواند در صورت باز بودن جدول شيفت اين مقادير را به صورت لحظه اي ببيند. در انتهاي هر سيكل اين مقادير تازه مي شوند. در انتهاي شيفت كاري، اپراتور با زدن دكمه Push To شوند. در انتهاي شيفت كاري، اپراتور با زدن دكمه Push To اطلاعات شيفت درركورد مربوطه ثبت وذخيره مي شود.

در قسمت پائین جدول Shift دکمه هایی جهت ثبت شیفت جدید و یا مشاهده اطلاعات مربوط به شیفتهای ثبت شده وجود دارد:

# Active Shift 9.2.2.1

شـيفت فعال را نمايش مي دهد.

#### Previous 9.2.2.2

براي مروراطلاعات شيفتهاي قبلي برحسب شماره ركوردازاين دكمه استفاده مي شود.

#### Next9.2.2.3

براي مروراطلاعات شـيفتهاي بعدي برحسب شـماره ركوردازاين دكمه اسـتفاده مي شـود.

#### Push To Stop Shift 9.2.2.4

به منظور پايان يک شـيفت کاری اسـتفاده مي شـود.

#### New 9.2.2.5

براي ثبت يك شيفت كاري جديد ،استفاده مي شود.

#### Close 9.2.2.6

برای بستن جدول شیفت می باشد .

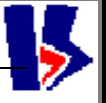

#### Batch Number 9.2.3

این انتخاب برای مشاهده پنجره شماره بچ میباشد. در این پنجره میتوان شماره بچها را مشاهده کرد.

| Batch Number | of Mixers | X      |
|--------------|-----------|--------|
| Mixer1 :     | 0         | Finish |
| Mixer2 :     | 2         | Finish |
| Mixer3 :     | 6         | Finish |
| Mixer4 :     | 7         | Finish |
| <u>_</u>     |           | el     |

با كليك روي دكمه Finish ميتوان به يك بچ دستور پايان داد و شماره بچ جديد را به آن ميكسر اختصاص داد. پس از پايان دادن به يك بچ هيچ عمليات دستي ( از كامپيوتر) و اتومات روي آن ميكسر قابل انجام نيست و ثبت نميشود. تا وقتيكه كه شماره بچ جديد وارد شود.

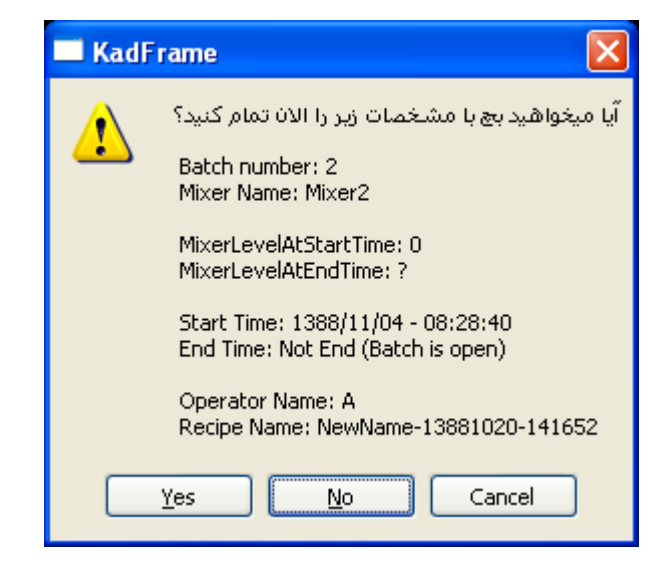

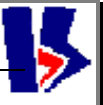

## DataSource 9.3

این منو نشـاندهنده وضعیت کار اپراتور با برنامه می باشـد.ما کلا" 3 وضعیت برای منبع قرائت اطلاعات خواهیم داشـت:

> 1 - دمو يا حالت آموزشـى Demo 2 - واقعي يا حالت ارتباط با Real 3 - None - 3

Data Source None ✓ Demo Real

به هنگام اجراي برنامه براي بار اول برنامه در حالت دمو اجرا ميشود. يعني تمام اطلاعات ونمايشها غير واقعي مي باشد. تنها منويي كه فعال است، منوي Demo به صورت پيش فرض فعال ميباشد. براي ارتباط واقعي با توليد، مي بايست به منوي Real مرتبط شد. با انتخاب اين منوپس از سپرى شدن مدت زمانى حدود چند ثانيه PC با PLC ارتباط ميگيرد. بعد ازبرقراري ارتباط با PLC ، ابتدا پيغامي ظاهر مي شود كه بيان ميكند ارتباط با PLC با موفقيت برقرار شده است. سپس شماره فرمول اكتيو ازDLP قرائت وبه اپراتور اعلام مي شود.

#### Windows 9.1

اين منو جهت انتخاب حالتهاي مختلف نمايش پنجره كادفريم است.

Window Help Cascade Tile Arrange Icons